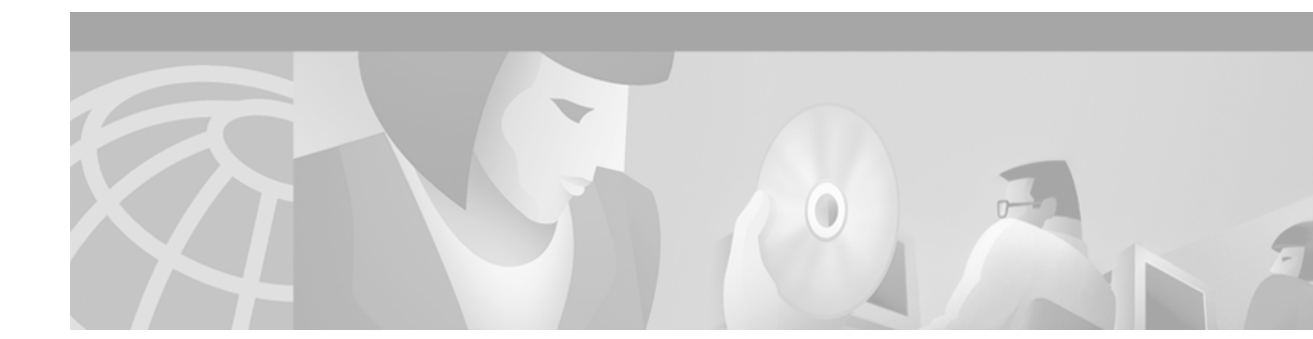

# Task 8—Using CiscoWorks 2000 Resource Manager Essentials

# **About CiscoWorks 2000 RME**

Cisco Works 2000 Resource Manager Essentials (CW2000 RME) is an element manager used to routinely manage Cisco equipment.

In this case study, CW2000 RME is used for the following tasks:

- Inspecting syslogs to isolate faults and device problems.
- Sorting syslog messages based on device and date.
- Polling for device and interface status.
- Backing up and restoring Cisco IOS configurations (images and configuration files).

The following installation assumptions are made in this case study:

- CW2000 maintenance release 2 has been installed on a Solaris workstation. RME version 2.2 is available.
- CW2000 is installed on the same Unix workstation as HP OpenView (HPOV).
- CiscoView uses HPOV as a starting point.

Table 33Related References and Documents

| Reference                                                                                                    | URL                                                                                     |
|----------------------------------------------------------------------------------------------------|-----------------------------------------------------------------------------------------|
| <b>CiscoWorks 2000 TAC Support Page</b> —Provides links to technical information for implementing, operating, and troubleshooting Cisco Works 2000. | http://www.cisco.com/pcgi-bin/Support/<br>PSP/psp_view.pl?p=Software:CiscoWor<br>ks2000 |
| <b>CiscoWorks 2000 Documentation Set</b> —A collection of configuration guides and reference manuals.                                               | http://www.cisco.com/univercd/cc/td/do<br>c/product/rtrmgmt/cw2000/index.htm            |

### Importing Devices from HPOV and Populating the Databases

In this case study, CW2000 RME relies on the automatic-discovery mechanism in HPOV to discover devices in the network. CW2000 RME extracts the following information from the HPOV database after HPOV discovers the devices:

- SNMP community strings
- Device IP addresses
- Device names

Device information is stored in the following database locations:

- For HPOV, /var/opt/OV/share/databases
- For CW2000, /opt/CSCOpx/objects/db/px.db

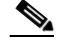

**Note** Alternatively, you can use Cisco Works for Switched Internetworking (CWSI) to discover devices instead of using HPOV.

To import the list of devices and SNMP community strings from HPOV into CW2000 RME, follow these steps:

**Step 1** Verify that the basic setup for HPOV is working correctly.

Incorrect SNMP community strings prevent polling cycles. For basic verification steps, see the "Task 7—Using HP OpenView to Create the SNMP Framework" section on page 101.

**Step 2** From the root directory, verify that the HPOV database daemon is running in the background by entering the **ovstatus ovwdb** command:

| aurora:/ -> <b>ovstatus o</b> v | <i>r</i> wdb             |
|---------------------------------|--------------------------|
| object manager name:            | ovwdb                    |
| state:                          | RUNNING                  |
| PID:                            | 442                      |
| last message:                   | Initialization complete. |
| exit status:                    | -                        |
|                                 |                          |

aurora:/ ->

### 

**Note** If a daemon is not running, try restarting it by using the commands **ovstop** *daemon-name* and **ovstart** *daemon-name*. If a daemon is still not running, an HPOV license issue may exist. For more information, go to http://www.openview.hp.com

- **Step 3** From a web browser, log in to CW2000 RME.
- **Step 4** Click on the **Admin** menu on the left toolbar.
- Step 5 Select Inventory: Import from Local NMS.

**Step 6** In the Import from Local NMS screen:

- Select HP Openview from the NM Product rectangular-shaped menu.
- Choose Resolve conflicts after importing.
- Choose Cisco devices only.

The SNMP community strings are automatically set during the import operation.

Figure 33 Devices Imported from HP OpenView

|                                                          |                     | Netscape: Re              | source Mar                                      | iager Es                   | sentials                                            |                                                 |                    |
|----------------------------------------------------------|---------------------|---------------------------|-------------------------------------------------|----------------------------|-----------------------------------------------------|-------------------------------------------------|--------------------|
| File Edit View Go C                                      | ommunicator         |                           |                                                 |                            |                                                     |                                                 | Help               |
| Back Forward Relo                                        | ad Home             | 🧈 📩<br>Search Netscape    | ے<br>Print S                                    | ecurity                    | Stop                                                |                                                 | N                  |
| 🦋 Bookmarks 🙏 Locat                                      | ion: [http://172.   | 21.100.100/               |                                                 |                            |                                                     |                                                 | / 🕼 What's Related |
| 🥒 WebMail 🥒 Contact 🦼                                    | 🖉 People 🏒 Yell     | ow Pages 🥒 Download       | / Find Sites                                    | ් Channe                   | Is                                                  |                                                 |                    |
| X terrat 2 Hole                                          |                     |                           |                                                 | _                          |                                                     |                                                 |                    |
| l Hano                                                   |                     |                           |                                                 | Local I                    | √MS Import                                          |                                                 |                    |
| Tasks<br>Tasks                                           |                     | Cisco System<br>athreadhr | Local NMS Imp<br>local NMS and<br>applications. | ort gets the<br>makes them | list of devices being ma<br>available to the Resour | naged by the specified<br>ce Manager Essentials |                    |
| Arimin<br>Device Views                                   |                     |                           | NM                                              | l Product                  | HP Openview 💷                                       |                                                 |                    |
| Winventory                                               |                     |                           | ,                                               | Paganail                   | intion Critoria                                     |                                                 |                    |
| List Devices                                             |                     |                           |                                                 | Reconch                    | lation criteria                                     |                                                 |                    |
| Delete Devices                                           |                     |                           |                                                 | Use data fro               | om imported devices                                 |                                                 |                    |
| Delete Device Status                                     |                     |                           |                                                 | Use data fro               | om managed devices                                  |                                                 |                    |
| 🛅 Change Device Attribute                                | s                   |                           |                                                 | Resolve cor                | uflicts after importing                             |                                                 |                    |
| import from Local NMS                                    |                     |                           | ,                                               |                            |                                                     |                                                 |                    |
| import from Remote NM                                    | S                   |                           |                                                 | Speci                      | ial Options                                         |                                                 |                    |
| Import from File     Export to File                      | _                   |                           | V                                               | Cisco device               | s only 🔄 Customize                                  |                                                 |                    |
| mport Status                                             |                     |                           |                                                 |                            | _                                                   |                                                 |                    |
| Inventory Change Filter                                  |                     |                           |                                                 | N                          | ext                                                 | Help                                            |                    |
| Schedule Collection                                      |                     |                           |                                                 |                            |                                                     |                                                 |                    |
| Update Inventory                                         | -                   |                           |                                                 |                            |                                                     |                                                 |                    |
| Click here for the latest Cisc<br>year 2000 information. | 2                   |                           |                                                 |                            |                                                     |                                                 |                    |
| Transfe                                                  | erring data from 17 | 2.21.100.100:80           |                                                 |                            |                                                     |                                                 | 14 de 18 12        |

#### Step 7 Click Next.

The devices are imported and a status summary appears.

**Step 8** Click **Update** until you see all the devices classified as managed devices.

A constant pending or conflicting state indicates a problem that requires resolution:

- Inspect the details of the device.
- Verify that the SNMP community strings are correct.

### Verifying that Device Polling is Turned On

To verify that polling is enabled or to alter any polling settings, follow these steps.

Step 1 From the Admin menu, click on Availability: Change Polling Options.

Step 2 In the Select Polled Views screen, select All Views and All Polled Views.

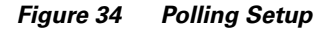

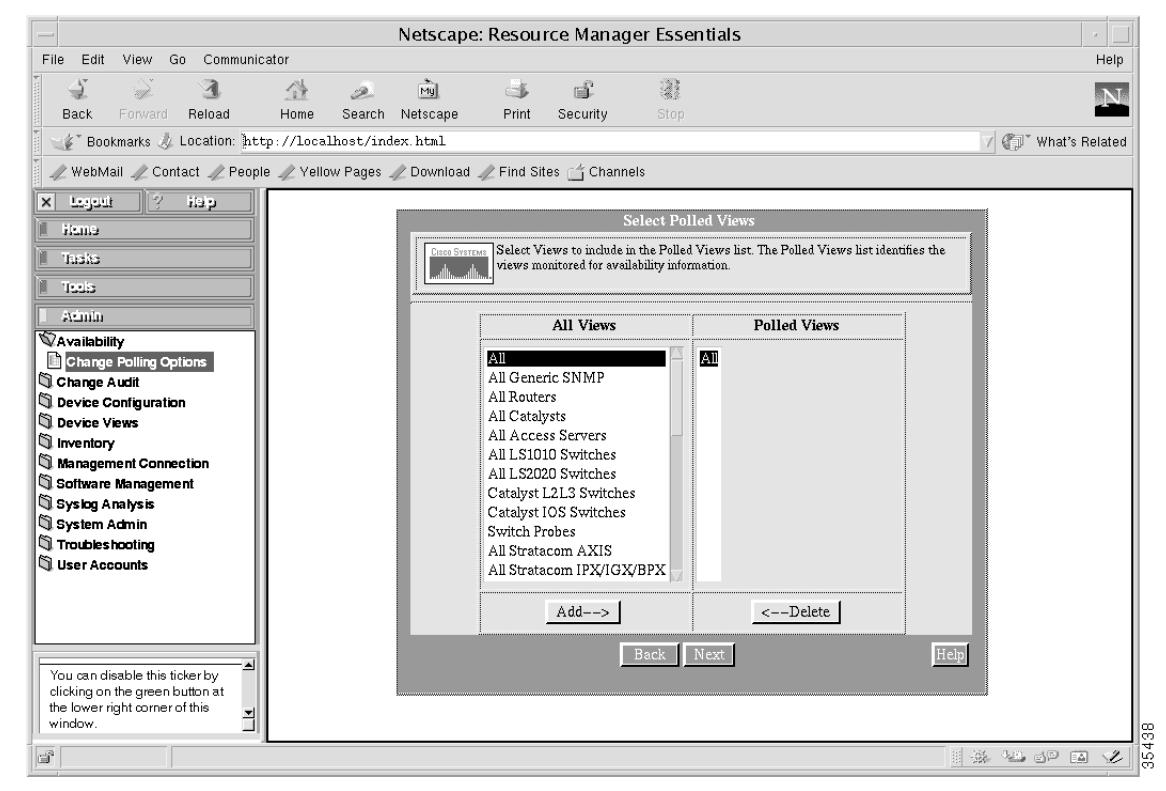

Step 3 Click Next.

**Step 4** To accept the default settings, click **Finish**.

## **Polling the Devices**

To inspect the status and availability of the devices, follow these steps.

Step 1 From the Tasks menu, click on Availability: Reachability Dashboard.

Figure 35 The Status of the Devices

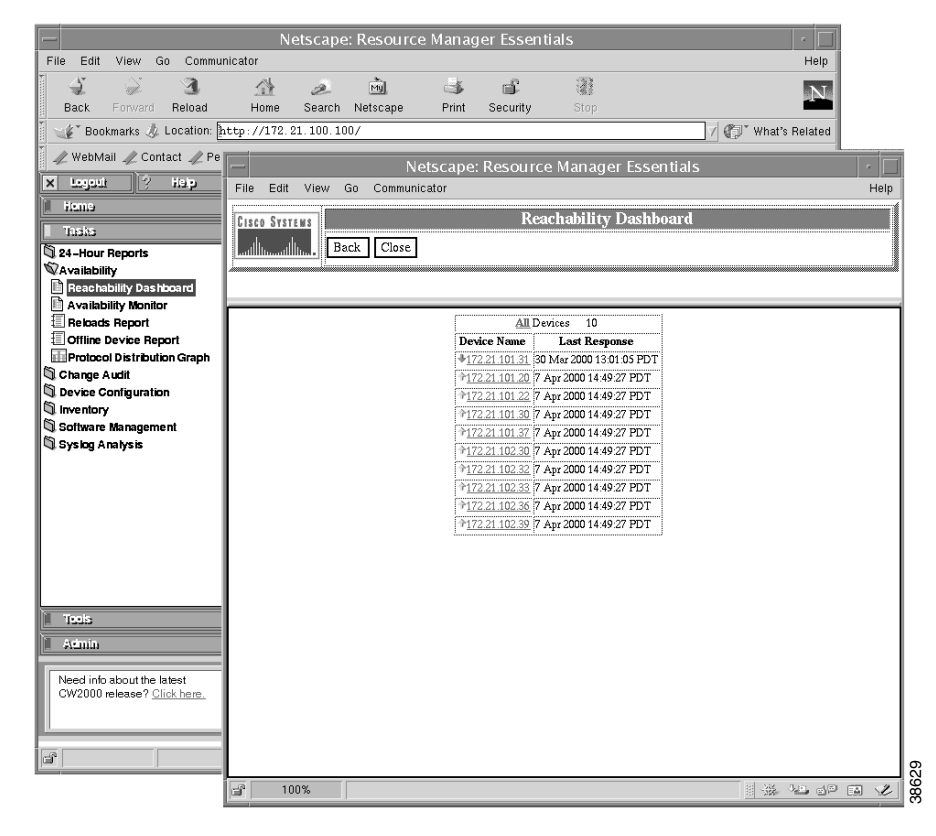

- **Step 2** Click a device to become familiar with the different management elements. Green arrows indicate devices that are up. Red arrows indicate devices that are down.
- **Step 3** To turn on continuous availability monitoring and reporting, go to the **Tasks** menu. Click on **Availability**: **Availability Monitor**.

**Step 4** Select **All** in the Views window.

| Nata any a Danauna Mayanan Casan Sala                                                                                                    |                                        |
|----------------------------------------------------------------------------------------------------|----------------------------------------|
| The Edit View Go Communicator                                                                                                    | Help                                   |
| Sack Forward Reload Home Search Netscape Print Security Stop                                                                                                    | N                                      |
| W Bookmarks & Location: http://172.21.100.100/                                                                                                    | 🗸 🕼 What's Related                     |
| A WebMail A Contact A People A Yellow Pages A Download A Find Sites 🖆 Channels                                                                                                    |                                        |
| K Logout 0 Holp     Select Devices     Tasks     Select Select devices to view their availability.     Select devices to view their availability.                                                                                                    |                                        |
| Variability Das Hoand         Availability Das Hoand         Availability Monitor         Heloads Report         Office Device Report         Office Device Report         Office Device Report         Office Device Report         Office Configuration         Device Configuration         Systeg Analysis         Troation         Passing the selection.         Adminimetric         Olick here for the latest Cisco         Passing the selection. | Нер                                    |
| Image: Transferring data from 172.21.100.100.80                                                                                                    | ************************************** |

Figure 36 Devices Listed in the Availability Monitor

- **Step 5** Select one or more devices.
- Step 6 Click Finish.
- **Step 7** Inspect the available elements for the devices.

### **Backing up Cisco IOS Configurations**

Having quick access to archived configuration files reduces network downtime when problems occur.

Note You can only back up managed devices.

To back up the Cisco IOS start-up configuration files for devices within the network, follow these steps:

Step 1 From the Tasks menu, select Device Configuration: Update Archive.

Figure 37 The Update Archive Screen

| <ul> <li>Netscape: Resource Manager Essentials</li> </ul>                                                                                                    |                                                                         |                                                       |                            |                                          |                 |         | •    |
|----------------------------------------------------------------------------------------------------|-------------------------------------------------------------------------|-------------------------------------------------------|----------------------------|------------------------------------------|-----------------|---------|------|
| File Edit View Go Communicator                                                                                                    |                                                                         |                                                       |                            |                                          |                 |         | Help |
| 1 4 2 3 3                                                                                                    | 1 2                                                                     | M.                                                    | 4                          | s an an an an an an an an an an an an an | 3               |         | N    |
| Back Forward Reload                                                                                                    | Home Search                                                             | Netscape                                              | Print                      | Security                                 | Stop            |         |      |
| 👖 🦋 Bookmarks 🛷 Location: htt                                                                                                    | 🛛 🦋 Bookmarks 🛷 Location: http://localhost/index.html 🛛 🗸 🕼 What's Rela |                                                       |                            |                                          |                 |         |      |
| 🖉 🥒 WebMail 🥒 Contact 🏒 People                                                                                                    | e 🥒 Yellow Pages                                                        | 🥒 Download                                            | 🥒 Find Sit                 | es 📺 Channels                            | s               |         |      |
| X Legati ? Heip<br>Hane<br>Tasks<br>24-Hour Reports                                                                                                    | Cisco Systems                                                           | Select device(s                                       | Upda<br>) that you wan     | te Archive<br>t to update the confi      | ig archives of. |         |      |
| Change Audit                                                                                                    | Devices: Enter comma separated device names or select below.            |                                                       |                            |                                          |                 |         |      |
| Search Archive by Device                                                                                                    | Vana Davisas                                                            |                                                       |                            |                                          |                 |         |      |
| Search Archive by Pattern Custom Reports Compare Configurations Update Archive Startup/Running Out of Sync Re Netsys Report Inventory Software Management Syslog Analysis | I De<br>▼Use F<br>←Previc<br>II System<br>II System                     | vices<br>ilter<br>ous Selection<br>m Views<br>m Views |                            |                                          |                 |         |      |
| Tests       Atimin       Use Device Configuration to search for a specific device configuration attribute.                                                                | Click                                                                   | on a view na                                          | ıme to disp<br><u>Fini</u> | ay its devices.                          | . Sour A        | Help    |      |
| Applet com.cisc                                                                                                    | co.nm.cmf.ui.wizard.C                                                   | rmApplet runr                                         | iing                       |                                          |                 | a de ex | Ľ    |

Step 2 Select All Devices.

**Step 3** Select one or more devices from the list that appears.

Step 4 Click Finish.

The Cisco IOS start-up configuration file is copied from the router to the Unix workstation.

## **Using CiscoView**

CiscoView is a GUI-based device management software application that lets you access dynamic status, statistics, and comprehensive configuration information for Cisco products.

To inspect device-specific characteristics on different Cisco devices, follow these steps:

- **Step 1** From the top-level map in HPOV, select a device.
- Step 2 Go to Monitor: CiscoView.
- **Step 3** Select and view different system components.

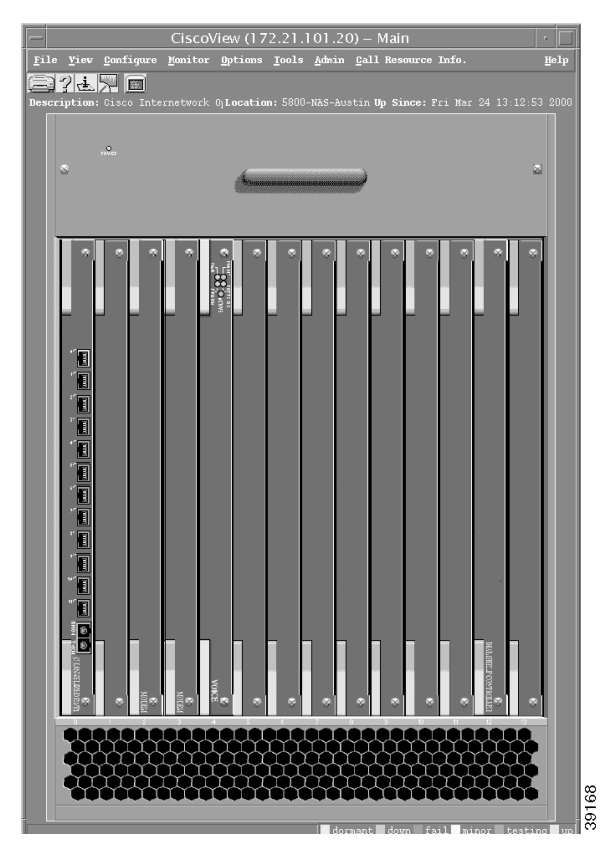

Figure 38 Card Positions in the Cisco AS5800 Dial Shelf

CiscoView (172.21.101.20) - Main
File Yiev genfigure genitor Dytions Tools Adbin gall Resource Info.
File Yiev genfigure genitor Dytions Tools Adbin gall Resource Info.
File Yiev Genfigure Jointon Dytions System Software Info.
File Yiev Genfigure Jointon Dytions System Software Info.
File Yiev Genfigure Jointon Dytermetry Dytermetry Dyterw

Figure 39 Available Modems in the Cisco AS5800 Dial Shelf

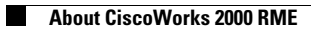

1